# Vendor User Manual

- 1. Login, Forgot Password and Change Password
- i. Enter email ID and click login.
- ii. On validation, the password field will be shown. Enter the password and click login again.
- iii. On login you shall be redirected to the dashboard page.

| Login               |
|---------------------|
| E-mail address      |
|                     |
| Forgot Password?    |
| Powered by: MRCLASS |

- i. Click on forgot password link in Login page to be redirected to forgot password page.
- ii. Enter your registered email ID. If valid then your password shall be sent to the email ID.

| <u>(a)</u> | Forgot Password                |
|------------|--------------------------------|
|            |                                |
|            | Generate New Password          |
|            | Email Address                  |
|            | GENERATE<br>Back to Login Page |
|            |                                |
|            | Powered by: 🛞 RELEASS          |

- i. **Change password** page is accessible only after login, via a link in the header.
- ii. Your email id shall already be entered. Enter your current password and the new password you wish to set.

| Change Password                      | neelakanan.sub@gmai.com |
|--------------------------------------|-------------------------|
| Change Fassword                      |                         |
|                                      |                         |
| Change Password                      |                         |
| neelakantan.sub@gmail.om             |                         |
| Enter your old password              |                         |
| Type your password                   |                         |
| CHANGE PASSWORD<br>Back to Dashboard |                         |
|                                      |                         |
| Powered by: 🛞 Inclass                |                         |

iii. On success a notification message shall popup on the screen.

# Dashboard:

On successful login, user is redirected to the dashboard.

- 1. Header Components
- i. Logout: Logs the user out of the Dashboard.

|                                                                                     |                 | Port Recep               | tion Activity                                                         | 3 | neelakantan.sub@gmail.com 🕞 |
|-------------------------------------------------------------------------------------|-----------------|--------------------------|-----------------------------------------------------------------------|---|-----------------------------|
| Port Name                                                                           | Date of Arrival | IMO Number               | Ship Name                                                             |   | ANF Number                  |
| Gangavaram Port Limited                                                             | • Oct 17, 2018  | 1401145                  | ▼ Titanic II                                                          |   | 181024105738 -              |
| Type of Waste                                                                       | 🎉 Coi           | nnection Request(s) •••• | O Engaged Assignment(s)                                               | ( | Declined PRF(s)             |
| Dirty Ballast Water                                                                 |                 |                          | test                                                                  |   |                             |
| Image: Type: MARPOL Annex I         Image: Quantity: 1234.77 m <sup>3</sup>         |                 | No connected request(s). | <ul> <li>Titanic II</li> <li>Bulk Carrier (253455 tonnage)</li> </ul> |   | No declined PRF(s).         |
| Scale and Sludge from Tank<br>Cleaning                                              |                 |                          | snehal@adoipha.com                                                    | ) |                             |
| <ul> <li>Type : MARPOL Annex I</li> <li>Quantity : 2234.77 m<sup>3</sup></li> </ul> |                 |                          | PRF Completed                                                         |   |                             |
| Oily Bilge Water                                                                    |                 |                          |                                                                       |   |                             |
| Type: MARPOL Annex I  Ouantity: 3234.77 m <sup>3</sup>                              |                 |                          |                                                                       |   |                             |

1

## 2. Filter Form

- i. **Port Name**: The port name is selected by default for the particular ship based on the vendor registration details.
- ii. **Chat with port:** Clicking the chat icon opens up chat dialog to chat with the port where the vendor is registered.
- iii. **Arrival Date**: It's a calendar dropdown field through which vendor can check if any ships are docking on the selected date.
- iv. **IMO Number**: Dropdown containing the IMO numbers of the ship which are arriving on a given date.
- v. Ship Name: Ship name is displayed in this non-editable field.
- vi. **ANF number:** Select an ANF number to view respective details of that ship in the dashboard below.

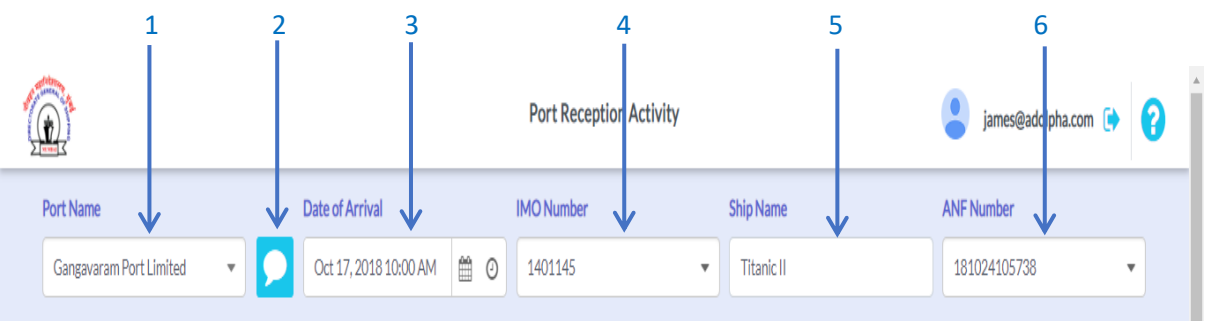

#### 3. Dashboard Swim lanes

- i. Waste type: Lists the wastes that the vendor deal with.
- ii. **Connection Request**: Ships that have requested connection for a waste disposal are listed here.
- iii. **Engaged Assignments**: The ship with whom the vendor has engaged for a specific waste disposal is displayed here.
- iv. **Declined PRFs:** Ships who have been declined by the vendor to connect are listed here.
- v. Horizontal dots to minimize the swimlanes

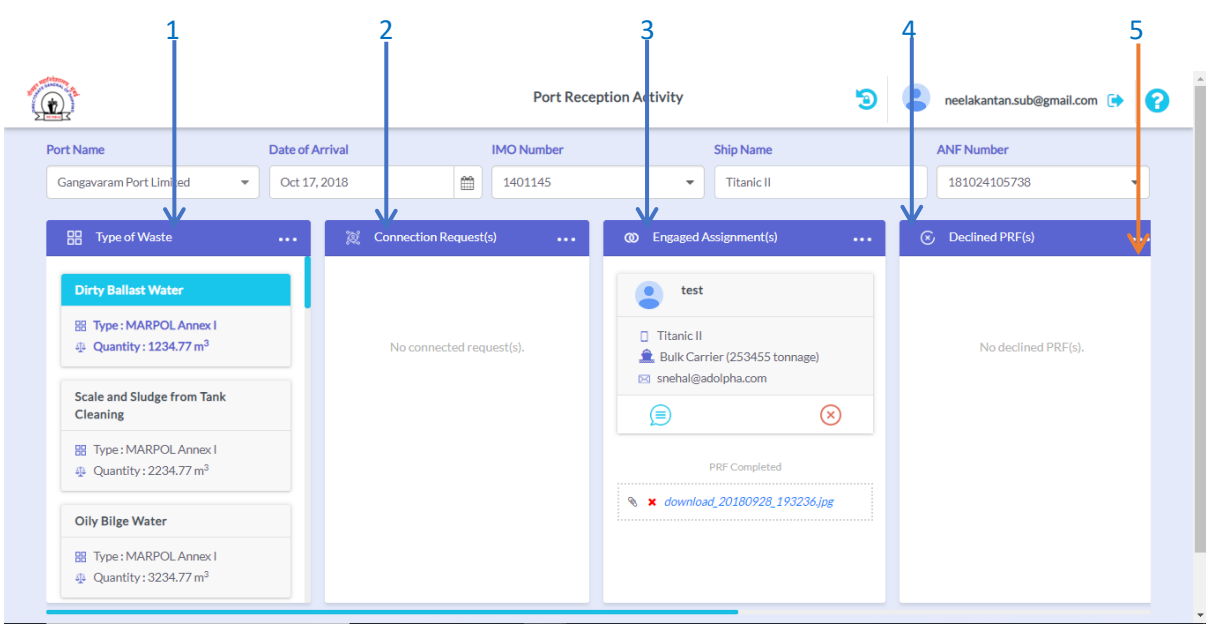

# 4. Chat Windows

A. **Vendor-Captain Chat**: Click the chat icon in the connected/engaged vendor cards to open the chat window between the ship captain and the vendor(s) along with the vendor information.

| test                                                                                         | Conversation                    | × |
|----------------------------------------------------------------------------------------------|---------------------------------|---|
| <ul> <li>minimit II</li> <li>              ↓             253455<br/>①</li></ul>              | hi neel 🚊 neel-dev ó days ago   |   |
| <ul> <li>snehal@adolpha.com</li> <li>Bulk Carrier</li> <li>Waste Category Details</li> </ul> | fg<br>🔔 neel-dev 6 days ago     |   |
| MARPOL Annex I - Oil<br>Dirty Ballast Water<br>Quantity: 1234.77 m <sup>3</sup>              | yttrty<br>鱼 neel-dev 6 days ago |   |
|                                                                                              | dfsdf                           | Ľ |
| Decline                                                                                      | [Type a message                 | > |

## 5. Captain/Vendor Transaction Status

The transaction status of both the captain and the engaged vendor is displayed in the engaged assignments section.

- i. **Captain** can request to commence the transaction and complete the transaction from his side.
- ii. **Vendor** can request to commence or accept the request to commence the transaction. Once vendor clicks on complete transaction button he's given option to upload receipt.
- iii. The uploaded receipt is visible and available for download to the captain and can be changed by the vendor later in case of any discrepancy.

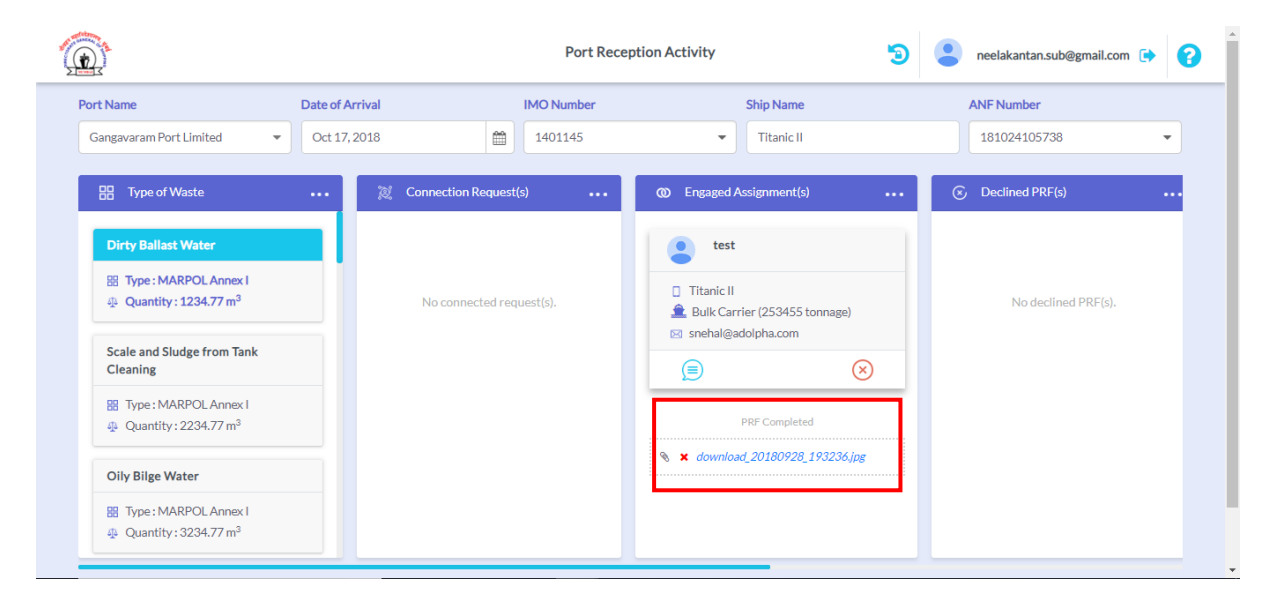

Control Flow:

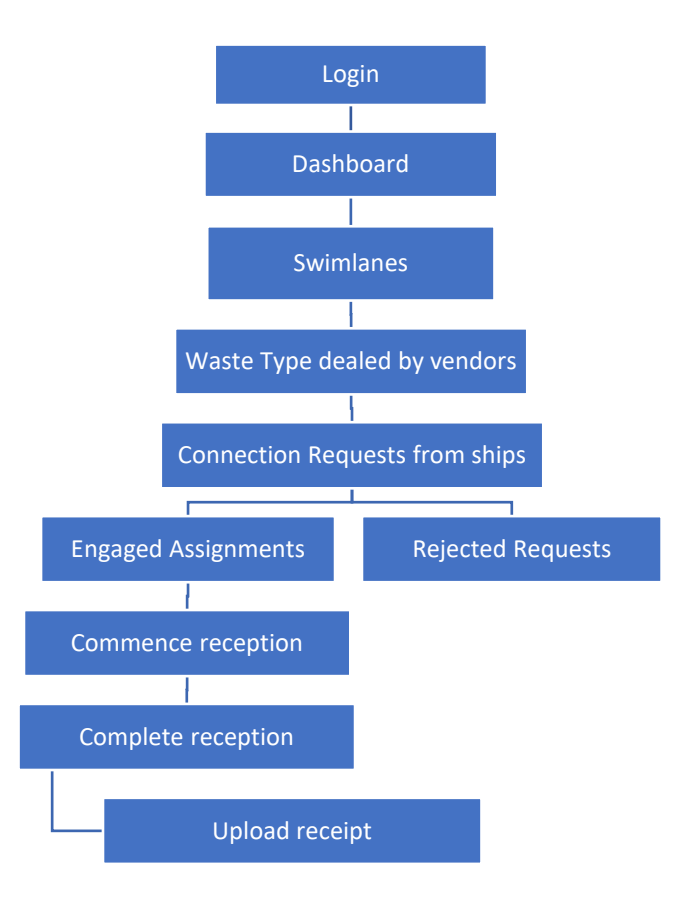